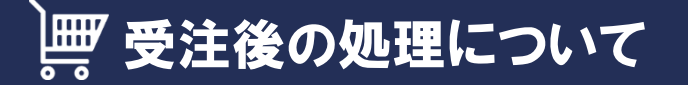

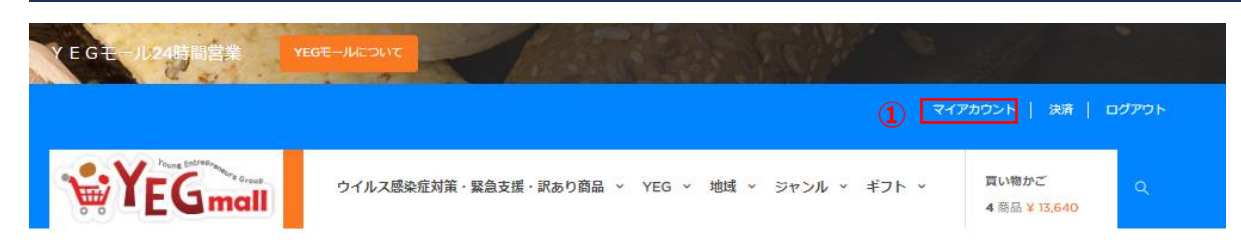

受注後の処理について ①YEGmall上部にあるマイアカウントをクリック ②注文の管理をクリック

ホーム / マイアカウント

マイアカウント

#### ここで個人情報と注文を管理できます。

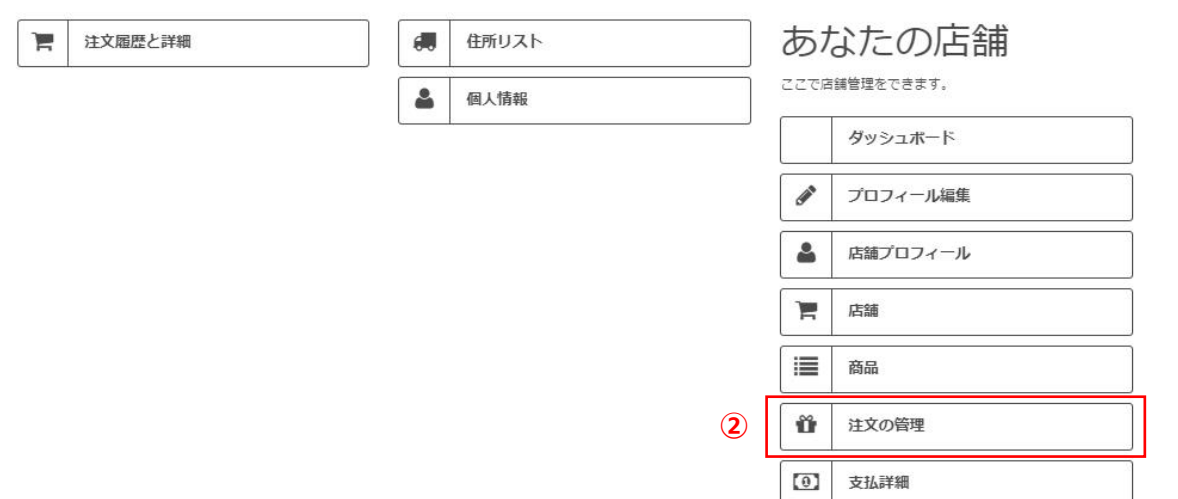

**ж**—Д

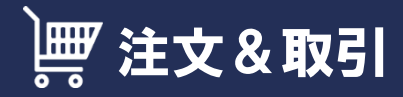

YEGmall

**買い物かご** (空)

#### ホーム / 機能一覧 > 注文&取引

| 機能一覧           |      | 注文&I           | 反引          |         |          |    |                |          |                  |      |
|----------------|------|----------------|-------------|---------|----------|----|----------------|----------|------------------|------|
| ダッシュボード        | - 11 |                |             |         |          |    |                |          |                  |      |
| ♂ プロフィール編集     |      | 総売上            | モール利用       | 科       | モール利用料消費 | 脱  | 店舗様売上          | 返金       | 予定               | 総注文  |
| ▲ 店舗ブロフィール     |      | ¥ 8,100        | ¥ 375       |         | ¥ 30     |    | ¥ 7,695        | ¥O       | ¥ 7,695          | 3    |
| 青店舗            |      | ****           |             |         |          |    |                |          |                  |      |
| ■ 商品           | 1    | ❶ 注义<br>▣ 支払/! | 取引          |         |          |    |                |          |                  |      |
| ∰ 注文&取引履歴      |      | 表示             |             |         |          |    |                | 検索       |                  |      |
| ☑ 支払詳細(使用しません) |      | 10             |             |         |          | ř  |                |          |                  |      |
|                |      | ID 💂           | Reference 👙 | 顧客      |          | ステ | ータス            | - 支払 - ↓ | 日付               | ÷    |
|                | 1    | 218            | CEPKXOUCV   | 日本 太郎   | ¥ 2,700  | 銀行 | 辰込みのご案内        | 銀行振込     | 2020-08-07 12:2  | 5:15 |
|                |      | 217            | DUGYPYFKP   | 日本 太郎   | ¥ 2,700  | 配送 | 中 <b>(</b> 追跡) | 銀行振込     | 2020-08-03 11:20 | ):43 |
|                |      | 216            | MVKGHDKOC   | 越後屋 徳兵衛 | ¥ 2,700  | 取引 | 完了             | 銀行振込     | 2020-06-29 14:3  | 2:26 |
|                |      | ページ中 1         | のページ目 1     |         |          |    | 前 1 次          |          |                  |      |
|                |      | 4              |             |         |          |    |                |          |                  | •    |
|                |      |                |             |         |          |    |                |          |                  |      |

注文&取引画面について

①今回の注文情報をクリックします

## 建文 & 取引(入金確認)

YEGmall

| YEG | 地域 | ~ | ジャンル | ~ | ギフト | $\sim$ |
|-----|----|---|------|---|-----|--------|
|-----|----|---|------|---|-----|--------|

**買い物かご** (空)

ホーム / 機能一覧 > 注文詳細

| 幾能一覧                |   | ᠅ᢣ᠊ᡈ≣ᡟᢁ                  |            |            |                  |          |                   |
|---------------------|---|--------------------------|------------|------------|------------------|----------|-------------------|
| ····- ・-<br>「ッシュボード |   | <b>注义詳細</b>              |            |            |                  |          |                   |
| プロフィール編集            |   | 1                        |            |            |                  | ,        | ***               |
| 庄舗ブロフィール            |   | 膏 商品リスト (1) CEPKXOU      | JCV        |            |                  |          | <del>1×i=xo</del> |
| 店舗                  |   | 商品                       | 単位価格<br>税抜 | 単位価格<br>税込 | 数量               | 総計<br>税込 |                   |
| 商品                  | 1 | すきやき肉                    | ¥ 2,500    | ¥ 2,700    | 1                | ¥ 2,700  |                   |
| 注文&取引履歴             |   |                          |            |            | 40.51            |          |                   |
| 1支払詳細(使用しません)       |   |                          |            |            | 46 ET            | ¥ 2,700  |                   |
|                     |   | A. 丽宏详细                  |            |            |                  |          |                   |
|                     |   | AR セ B+ 和山               |            |            |                  |          |                   |
|                     |   | ┩ 配送先住所<br>目 請求先住所       |            |            |                  |          |                   |
|                     |   | サンプル 工場<br>日本            |            |            |                  |          |                   |
|                     |   | 福井県<br>101-1111 千代田区     |            |            |                  |          |                   |
|                     |   | 大手町1-2-3<br>03-1111-1111 |            |            |                  |          |                   |
|                     |   | 🖃 配送詳細                   |            |            |                  |          |                   |
|                     |   | ステータス(1)                 |            |            |                  |          |                   |
|                     |   | 00 10110 HK              |            |            |                  |          |                   |
|                     |   | 🔒 銀行振込み                  | のご案内       | 2020       | 0-08-07 12:25:15 |          |                   |
|                     | 2 | 銀行振込みのご案内                |            | ~          | ステータ             | ス更新      |                   |
|                     |   |                          |            |            |                  |          |                   |
|                     |   |                          |            |            |                  |          |                   |

①今回の受注に関する詳細な情報が表示されます
 ②現在の取引ステータスが表示されます。
 ここでは、入金の確認を行います。

★お客様がお支払い方法を「銀行振込み」を
 選択した場合、取引ステータスが
 「銀行振り込みのご案内」となっております。

Y E Gモール側で、入金の確認が取れましたら、 取引ステータスが「お支払い完了のお知らせ」 となります。

### ※お客様がお支払い方法を

「クレジットカード払い」を選択した場合、 取引ステータスは、最初から 「お支払い完了のお知らせ」となっております。

取引ステータスが「お支払い完了のお知らせ」 となり、入金確認がとれましたら、P4へ進んで ください。

## 建之&取引(出荷処理)

YEG mall

| YEG 1 | 地域 | ~ | ジャンル | ~ | ギフト | ¥ |
|-------|----|---|------|---|-----|---|
|-------|----|---|------|---|-----|---|

**買い物かご** (空)

#### ホーム / 機能一覧 > 注文詳細

| 機能一覧          |     | 注文詳細                  |            |            |                   |           |      |
|---------------|-----|-----------------------|------------|------------|-------------------|-----------|------|
| ダッシュボード       |     |                       |            |            |                   |           |      |
| ・プロフィール編集     |     |                       |            |            |                   | 注         | 文に戻る |
| 店舗プロフィール      |     | 〒商品リスト (1) CEPKX(     | DUCV       |            |                   |           |      |
| 「店舗           |     | 商品                    | 単位価格<br>税抜 | 単位価格<br>税込 | 数量                | 総計<br>税込  |      |
| 商品            | 1   | すきやき肉                 | ¥ 2,500    | ¥ 2,700    | 1                 | ¥ 2,700   |      |
| 注文&取引履歴       |     |                       |            |            | \$9.74            | ¥ 3 700   |      |
| 1支払詳細(使用しません) | )   |                       |            |            | 1994              | ÷ 2,700   |      |
|               |     |                       |            |            |                   |           |      |
|               |     |                       |            |            |                   |           |      |
|               |     | ▲ 顧客詳細                |            |            |                   |           |      |
|               |     |                       |            |            |                   |           |      |
|               |     | 🚚 配送先住所               |            |            |                   |           |      |
|               |     | ▮ 請求先住所               |            |            |                   |           |      |
|               |     | 井下 ブル 工得              |            |            |                   |           |      |
|               |     | Awaiting PayPal payme | ent        |            |                   |           |      |
|               |     | Remote payment accept | oted       | _          |                   |           |      |
|               |     | お支払い完了のお知らせ           |            | _          |                   |           |      |
|               |     | キャンセル                 |            |            |                   |           |      |
|               |     | 入荷待ちのお知らせ (未入         | 金時)        |            |                   |           |      |
|               | _   | 処理中です                 |            |            |                   |           |      |
|               | (2) | 出荷しました                |            |            |                   |           |      |
|               |     | 商品在庫切れのお知らせ           |            |            |                   |           |      |
|               |     | 払い戻し処理                |            | 202        | 20-08-07 12:25:15 |           |      |
|               |     | 支払い処理エラー              |            | •          |                   |           |      |
|               |     |                       |            |            | (3) [ 77-4        | 7 20 20 5 |      |
|               |     | 銀行振込みのご案内             |            | ~          |                   | へ更相       |      |

#### 出荷処理について

出店者様で商品の出荷手続きを行います。 YEGモールでは、以下の流れで出荷処理を 行います。

①取引ステータスの▼をクリック

②一覧から「出荷しました」を選択します。

③「ステータス更新」ボタンをクリック

### 以上で出荷処理が完了します

## 建文 & 取引(追跡情報)

| YEGmall         | YEG 地域 ~ ジャンル                                                                                                    | ▼ ギフト ▼                   |                            |                      | <b>買い物かご</b><br>(空) | Q     |
|-----------------|----------------------------------------------------------------------------------------------------|---------------------------|----------------------------|----------------------|---------------------|-------|
| 機能一覧            | 注文詳細                                                                                                    |                           |                            |                      |                     |       |
| ダッシュボード         |                                                                                                    |                           |                            |                      |                     |       |
| ✔ プロフィール編集      | - 奈日117 L (1) (F0)(2/                                                                                                    |                           |                            |                      |                     | 注文に戻る |
| ▲ 店舗ブロフィール      | E BIODAP (I) CEPKA                                                                                                    |                           |                            |                      |                     |       |
| 青店舗             | 商品                                                                                                    | 単位価格<br>税抜                | 単位価格<br>税込                 | 数量                   | 総計<br>税込            |       |
| ■商品 ()          | すきやき肉                                                                                                    | ¥ 2,500                   | ¥ 2,700                    | 1                    | ¥ 2,700             |       |
| ▶注文&取引履歴        |                                                                                                    |                           |                            | se 74                | ¥ 2 700             |       |
| 2] 支払詳細(使用しません) |                                                                                                    |                           |                            | ROEI                 | \$ 2,700            |       |
|                 | ▲ 顧客詳細                                                                                                    |                           |                            |                      |                     |       |
|                 | <ul> <li>●配送先住所</li> <li>■ 請求先住所</li> <li>● 請求先住所</li> <li>日本</li> <li>田本県</li> <li>101-111千代田区</li> <li>大手町1-2-3</li> <li>03-1111-1111</li> </ul> |                           |                            |                      |                     |       |
|                 | ➡ 配送詳細                                                                                                    |                           |                            |                      |                     |       |
|                 |                                                                                                    | E常に更新されました。               |                            |                      |                     |       |
|                 | → <del>ステークス (3)</del><br>県追跡情報                                                                                                    |                           |                            |                      |                     |       |
| Ć               | 追跡番号<br>123456                                                                                                    |                           |                            |                      |                     |       |
|                 | 追跡URL<br>https://newdev.yegm                                                                                                    | .jp/module/marketplace/mp | orderdetails?id_order=218& | is_order_state_updat | ed=1                |       |
| 3               | 權之                                                                                                    |                           |                            |                      |                     |       |

### 追跡情報の登録について

ご利用されている配送業者において、商品の 追跡情報サービスを提供されている場合、 その情報を登録してメールで案内することができ ます。

①追跡情報をクリック
 ②追跡番号と追跡URLを登録します。
 ③確定ボタンをクリックします。

※上記の処理を行いますと、取引ステータスは 「配送中(追跡)」へ自動変更されます。

# |戸 注文&取引(追跡情報メール案内)

| YEGma         | YE | :G 地域 ~ ジャンル                                                       | ✓ ギフト ✓                   |                              |                     | <b>買い物かご</b><br>(空) | Q     |
|---------------|----|--------------------------------------------------------------------|---------------------------|------------------------------|---------------------|---------------------|-------|
| 機能一覧          |    | 注文詳細                                                               |                           |                              |                     |                     |       |
| ダッシュボード       |    |                                                                    |                           |                              |                     |                     |       |
| ✔ ブロフィール編集    |    | 三 奈良 U.7 ト (1) CED/V4                                              |                           |                              |                     |                     | 注文に戻る |
| ▲ 店舗ブロフィール    |    |                                                                    |                           |                              |                     |                     |       |
| <b>胃</b> 店舗   |    | 商品                                                                 | 甲位值格<br>税抜                | 甲位值格<br>税込                   | 数量                  | 総計<br>税込            |       |
| ■商品           | 1  | すきやき肉                                                              | ¥ 2,500                   | ¥ 2,700                      | 1                   | ¥ 2,700             |       |
| ❻ 注文&取引履歴     |    |                                                                    |                           |                              | \$90.74             | ¥ 2 700             |       |
| 🔯 支払詳細(使用しません | )  |                                                                    |                           |                              | 10.01               | ¥ 2,700             |       |
|               |    | ▲ 願客詳細<br>                                                         |                           |                              |                     |                     |       |
|               |    | サンブル 工場<br>日本<br>福井県<br>101-1111 千代田区<br>大手町11-2-3<br>03-1111-1111 |                           |                              |                     |                     |       |
|               |    | ☴ 配送詳細                                                             |                           |                              |                     |                     |       |
|               |    | 登 追跡情報が正常にす                                                        | 更新されました。                  |                              |                     |                     |       |
|               |    | ステータス (3)<br>- <del>何</del> 追跡情報                                   |                           |                              |                     |                     |       |
|               |    | 追跡番号                                                               |                           |                              |                     |                     |       |
|               |    | 123456                                                             |                           |                              |                     |                     |       |
|               |    | 追跡URL                                                              |                           |                              |                     |                     |       |
|               |    | https://newdev.yegm                                                | .jp/module/marketplace/mp | oorderdetails?id_order=218&i | s_order_state_updat | ed=1                |       |
|               |    | 確定(メール発送)                                                          | 1                         |                              |                     |                     |       |

追記譲歩うのメール案内について ①「メール発送」ボタンをクリック

配送先住所に登録されているお客様の メールアドレスへ、追跡情報がメールされます。